## Arabic

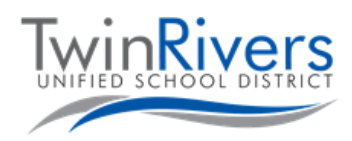

# وصّل جهاز Chromebook بشبكة Wi-Fi ذات النقاط الفعالة التي توفرها المنطقة

## الخطوة 1: قم بتشغيل Hot Spot

- A. اضغط مع الاستمرار لفترة وجيزة على مفتاح الطاقة الموجود على جانب نقطة الاتصال.
  - B. انتظر حتى يختفي شعار Sprint، وستظهر شاشة بيضاء بها زر " Wi-Fi Name/Password".

#### الخطوة 2: احصل على اسم WiFi وكلمة المرور

. اضغط على زر Wi-Fi Name/Password. سيظهر اسم Wi-Fi وكلمة المرور.

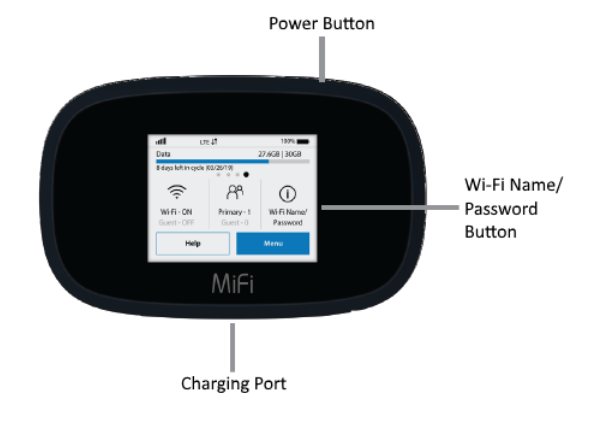

### الخطوة 3: قم بتوصيل جهاز Chromebook أو الجهاز بالنقطة الفعالة بشبكة Wi-Fi

- الشبكات → اللاسلكية → اللاسلكية → الللاسلكية → اللاسلكية → اللاسلكية → اللاسلكية → اللاسلكية → اللا
- D. قم بتشغيل جهاز Chromebook
- E. اضغط على أيقونة Wi-Fi في أسفل يمين الشاشة
- .F اضغط على زر الشبكات اللاسلكية في القائمة؛ ستظهر قائمة بالشبكات المتاحة.

الخطوة الرابعة: اختر الشبكة التي تطابق اسم Wi-Fi الذي حصلت عليه سابقًا

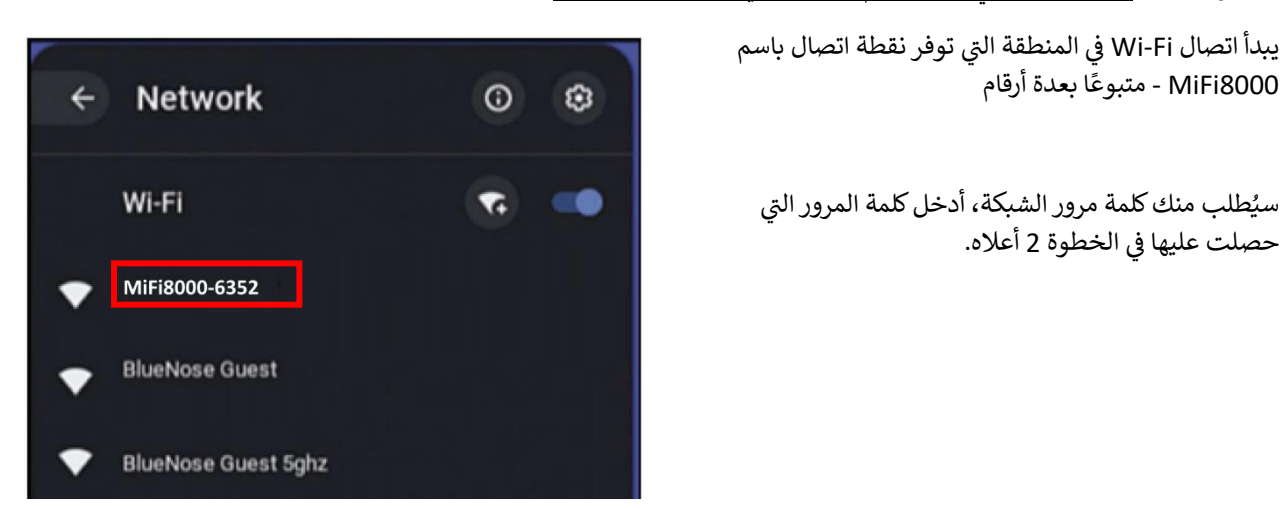